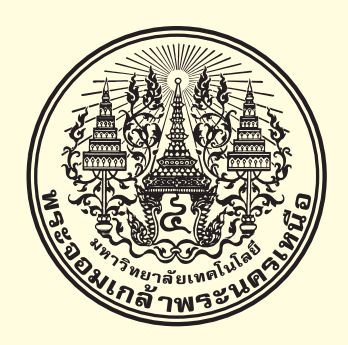

#### สรุปการจัดการความรู้ (KM: Knowledge Management)

เรื่อง การประยุกต์ใช้ Google Calendar บน Smart Device

วันที่ 9 มิถุนายน 2558

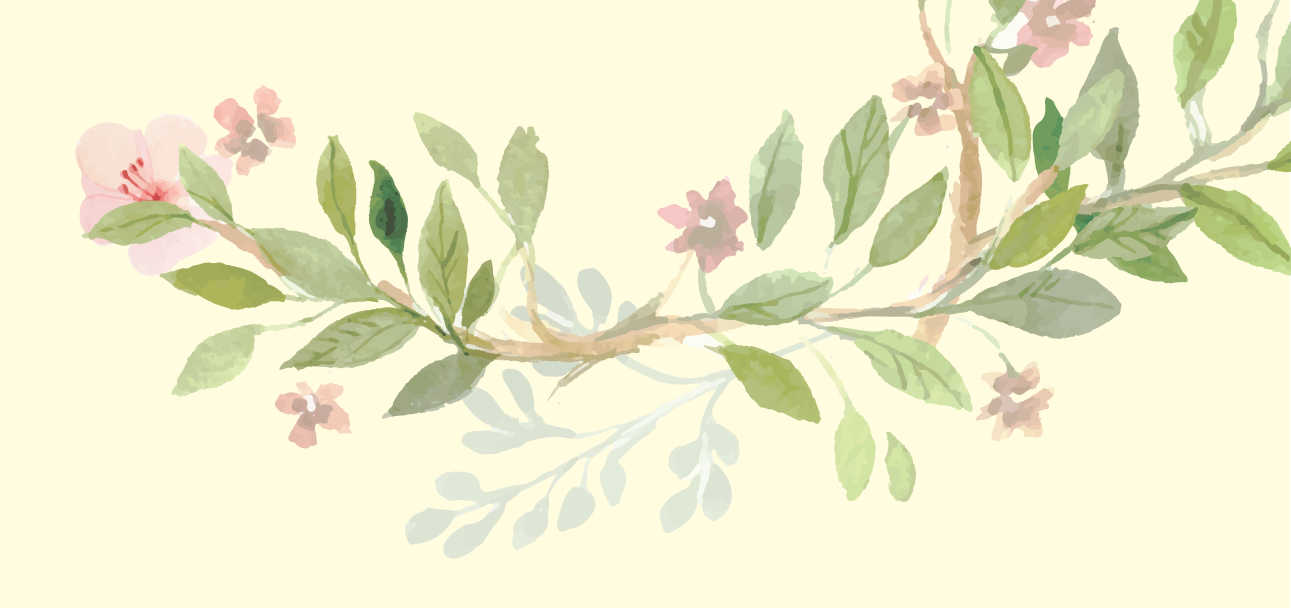

สรุปการจัดการความรู้ (KM: Knowledge Management) เรื่อง การประยุกต์ใช้ Google Calendar บน Smart Device เมื่อวันที่ 9 มิถุนายน 2558

กองส่งเสริมวิชาการ ได้จัดให้มีการแลกเปลี่ยนเรียนรู้ เรื่อง การประยุกต์ใช้ Google Calendar บน Smart Device เมื่อวันที่ 9 มิถุนายน 2558 ณ ห้องกองส่งเสริมวิชาการ 904 อาคารอเนกประสงค์ ชั้น 9 อาคารอเนกประสงค์ มหาวิทยาลัยเทคโนโลยีพระจอมเกล้าพระนครเหนือ เวลา 9.00 น. – 12.00 น. โดยคุณปรารถนา ธูปสมุทร และคุณธีติมา ไชยกิจ ให้กับบุคลากรกองส่งเสริมวิชาการ สรุปองค์ความรู้ที่ได้ จากการแลกเปลี่ยนเรียนรู้ ดังนี้

#### ประโยชน์จาก Google Calendar

**คุณธีติมา ไชยกิจ** ได้แนะนำประโยชน์จาก Google Calendar บน Smart Device ดังนี้

 Google Calendar ซึ่งเป็นหนึ่งในการบริการของระบบอีเมล Google Apps Business มีไว้ สำหรับสร้างกิจกรรมหรือตารางเวลานัดหมายการประชุม ไม่ว่าจะเป็นตารางงาน หรือวันหยุดตามเทศกาล โดยจะมีการส่งการเชิญสำหรับกลุ่มเพื่อนหรือบุคคลอื่นได้อีกด้วย ซึ่งสามารถแบ่งปันและใช้งานร่วมกันได้ โดยการกำหนดสิทธิ์การใช้งาน นอกจากนี้ยังสามารถกำหนดการแจ้งเตือนได้อีกด้วย

 เป็นบริการออนไลน์ที่ไม่เสียค่าใช้จ่าย ซึ่งต่างกับโปรแกรมในคอมพิวเตอร์ที่ต้องเสียค่าใช้จ่ายใน การซื้อโปรแกรมเพิ่มมาติดตั้งใช้งาน

 เป็นตัวช่วยในการจัดตาราง เวลาให้กับเราได้อย่างสะดวกสบาย สามารถกำหนดกิจกรรมที่จะ ทำลงไปได้ทำให้เราได้เห็นอย่างชัดเจน เปลี่ยนแปลงข้อมูล ใส่สีสันได้ตามใจเราเพื่อบ่งบอกถึงความเป็นตัวเรา

4. เหตุการณ์ในตาราง เราสามารถกำหนดให้แจ้งเตือนทางอีเมล์ได้ หรือไม่ต้องแจ้งก็ได้

5. บริการนี้สามารถส่ง ข้อความเชิญที่เกี่ยวกับกิจกรรมของเราได้ทางอีเมล์ และยังกำหนดล่วงหน้า ได้อีกด้วย

 6. ใช้ปฏิทินร่วมกันได้กับบุคคลอื่น และยังกำหนดได้อีกว่าจะให้ใครใช้ได้หรือไม่ อีกทั้งแสดงได้อีก ว่าเรากำลังอยู่ในสถานะใดคล้ายกับการใช้บริการของ MSN สามารถใช้บริการนี้ได้ทุกที่ ที่มีอินเตอร์เน็ตทำให้สะดวกต่อการใช้งาน จึงทำให้สะดวกกว่า
 โปรแกรมที่อยู่ในคอมพิวเตอร์ ซึ่งถ้าคอมพิวเตอร์เครื่องไหนไม่มีโปรแกรมก็จะใช้ไม่ได้

8. สามารถแจ้งเตือนกิจกรรม ที่กำลังจะมาถึงได้ทางโทรศัพท์เคลื่อนที่ ทำให้เรารู้ได้ล่วงหน้าอย่าง รวดเร็ว และไม่พลาดกิจกรรมหรือนัดหมายนั้นๆ ให้เราเลือกอีเมลที่จะใช้ในการเชื่อมโยงปฏิทิน โดย ตัวอย่างจะเลือกใช้อีเมลที่เพิ่มเมื่อขั้นตอนก่อนหน้านี้ เมื่อคลิกเลือกอีเมล จะมีช่องให้เลือก เลือกแสดง ข้อมูลบนปฏิทิน ว่าต้องการข้อมูลเหตุการณ์ไหนที่จะขึ้นแสดงบนปฏิทินของเรา

#### เทคนิคการใช้งาน Google Calendar

**คุณปรารถนา ธูปสมุทร** ได้แนะนำเทคนิคการใช้งาน Google Calendar บน Smart Device ดังนี้ 1. การเข้าสู่ระบบ Google Calendar บนโทรศัพท์ Smartphone โดยการเข้าสู่ระบบ E-mail ของ gmail คลิกเลือกโปรแกรม Calendar

 การสร้างปฏิทินใหม่ ต้องไปเลือกคำสั่ง Create หรือ สร้าง สามารถปรับมุมมองของปฏิทินเป็น แบบรายวัน แบบรายสัปดาห์ หรือแบบรายเดือน ตามความสะดวกของผู้ใช้

 รายละเอียดปฏิทิน จะมีปฏิทินที่เป็นของเราที่ราสามารถลงคำอธิบายหรือการนัดหมายต่างๆ ของเราเองและสามารถแจ้งเตือนเราได้ก่อนเวลาถึงกำนด และปฏิทินอื่นๆ หรือผู้อื่นแชร์มาให้ เราสามารถดู ได้แต่ไม่สามารถแก้ไขได้ ถ้าเจ้าของปฏิทินไม่ได้ให้สิทธิ์เราในการแก้ไข หรือการใช้งานปฏิทินร่วมกัน คือเป็น เจ้าของปฏิทินร่วมกัน สามารถเพิ่มหรือแก้ไขกิจกรรมปฏิทินได้

4. การเพิ่มกิจกรรม โดยการกดเพิ่มกิจกรรม ใส่ชื่อกิจกรรม และเลือกวันที่เราต้องการ หรือจะ เลือกกิจกรรมทั้งวัน หรือเฉพาะช่วงเวลาที่ต้องการก็ได้ และสามารถเลือกสถานที่จัดกิจกรรมได้ และ สามารถเชิญผู้อื่นมาร่วมกิจกรรมเราได้เช่นกัน การนัดหมายหรือเชิญเข้าร่วมประชุมลงในปฏิทิน กำหนดชื่อ หัวข้อการนัดหมาย ระบุวัน ระยะเวลา สถานที่ และใส่รายละเอียดการนัดหมาย สามารถกำหนดสีของ กิจกรรมที่แสดงบนปฏิทิน และกำหนดรูปแบบการแจ้งเตือนและเวลาได้ มี 3 รูปแบบ คือ แบบ Pop-up แบบ E-mail และแบบ SMS และกดเชิญผู้เข้าร่วมประชุมโดยใช้ E-mail Address ของบุคคลที่ต้องการเชิญ

 จากนั้นระบบจะส่งการเชิญประชุมของเราในรูปแบบของการส่ง E-mail ไปถึงของผู้ที่เราเชิญ เข้าร่วมกิจกรรมหรือการนัดหมายการประชุมต่างๆ จะมีคำตอบให้ผู้ถูกเชิญเลือกตอบได้ 3 ตัวเลือก คือ ใช่ (Yes) อาจจะ (Maybe) และไม่ (No) เมื่อผู้เข้าร่วมเลือกคำตอบแล้วระบบก็จะส่งคำตอบกลับมา ทาง E-mail ของเรา และสามารถทราบคำตอบของผู้ที่เราเชิญไป 6. การแจ้งเตือนการนัดหมายผ่าน SMS ทางโทรศัพท์มือถือ วิธีการแจ้งเตือนผ่าน SMS เราต้องทำ การตั้งค่าการใช้งานเสียก่อน ไม่เหมือนวิธีแบบ Pop-up แบบ E-mail ไม่ต้องตั้งค่าการใช้งาน ขั้นตอนแรก เราต้องไปคลิกที่ "Settings" ทางขวาบนสุดของหน้าของ Google Calendar แล้วเลือก "Mobile Setup" เลือก "Thailand" จากเมนู "Country" ในช่อง "Phone number ใส่หมายเลขโทรศัพท์ ถ้าเป็นใน ประเทศไทยให้ใส่หมายเลข ขึ้นต้นด้วย +668 ตัวอย่างเช่นถ้าเบอร์มือถือคือ 089 123 4567 ก็ให้ใส่ +6689 123 4567 เมื่อใส่หมายเลขโทรศัพท์เสร็จแล้ว กดปุ่ม "Send Verification Code" สักครู่จะได้รับ SMS จาก Google มีข้อความส่งมาพร้อม กับ Code 6 ตัว เรานำ Code 6 ตัวนั้นมาใส่ที่ช่อง "Verification code" จากนั้นก็คลิกช่อง "Finish setup"

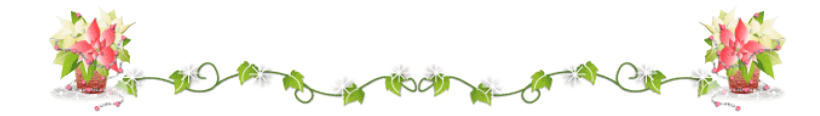

# เอกสารประกอบการแลกเปลี่ยนเรียนรู้ การประยุกต์ใช้ Google Calendar บน Smart Device

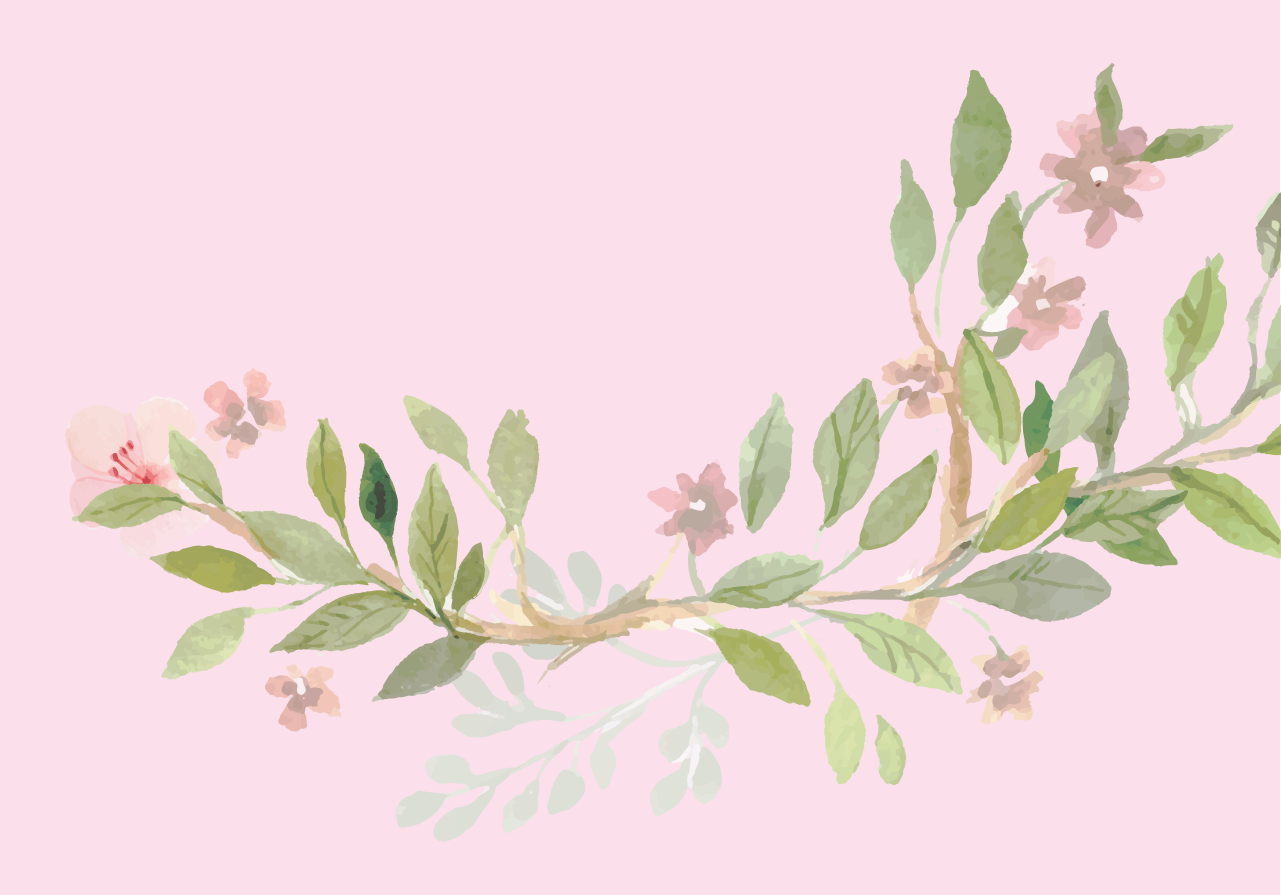

#### การประยุกต์ใช้ Google Calendar บน Smart Device

#### <u>คุณสมบัติเบื้องต้นของผู้ใช้งาน</u>

\*\*\* ต้องเป็นสมาชิกระบบจดหมายอิเล็กทรอนิกส์ ของ Gmail \*\*\*

#### ขั้นตอนการใช้งาน

- 1. การเข้าสู่ระบบ
  - 1.1 เข้าสู่ระบบจดหมายอิเล็กทรอนิกส์ ของ Gmail
  - 1.2 คลิกปุ่ม Google Apps (♥) ที่อยู่ทางด้านขวาบนของหน้าเว็บ
  - 1.3 คลิกเลือกโปรแกรม Calendar (31)
- 2. การสร้างปฏิทินใหม่
  - 2.1 คลิกปุ่ม My Calendar
  - 2.2 คลิกเลือกเมนู Create new calendar
  - 2.3 กรอกรายละเอียดต่างๆ เช่น ชื่อปฏิทิน คำอธิบายปฏิทิน เป็นต้น
  - 2.4 คลิกปุ่ม Create new calendar
- 3. การเพิ่มกิจกรรม/นัดหมายลงในปฏิทิน
  - 3.1 คลิกที่วันที่ที่ต้องการเพิ่มกิจกรรม/นัดหมาย
  - 3.2 คลิกปุ่ม Edit event
  - 3.3 ระบุรายละเอียดต่างๆ เช่น ชื่อกิจกรรม/นัดหมาย ช่วงเวลา สถานที่ รายละเอียด แนบไฟล์ ประกอบ เป็นต้น
  - 3.4 การส่ง Email เชิญเข้าร่วมกิจกรรม/นัดหมาย (ถ้ามี)
    - กำหนดที่ส่วนด้านขวาของหน้าจอเพิ่มกิจกรรม/นัดหมาย โดยการพิมพ์ Email address
       ของบุคคลที่ต้องการเชิญ
  - 3.5 คลิกปุ่ม save
- 4. การกำหนดหมายเลขโทรศัพท์เพื่อแจ้งเตือนการนัดหมายผ่าน SMS
  - 4.1 คลิกปุ่ม 🕶 สำหรับการตั้งค่า
  - 4.2 เลือกเมนู Settings

- 4.3 คลิกปุ่ม tab Mobile Setup
- 4.4 กรอกเบอร์โทรศัพท์
- 4.5 คลิกปุ่ม "Send notification code" สักครู่จะได้รับ SMS จาก Google มีข้อความเช่น"Your Google Calendar verification code is xxxxxx (ตัวเลข 6 ตัว)"
- 4.6 กรอกตัวเลข Verification code ลงในช่อง รหัสยืนยัน จากนั้นคลิก "Finish setup"
- 4.7 สักครู่จะได้รับ e-mail ยืนยันจาก Google มีข้อความเช่น "Your device at xxxxxxxxhas been verified". To stop visit google.com/calendar"
- 4.8 สังเกตว่าบริเวณแสดงสถานะ จะเป็นสีเขียวระบุว่า "Phone number successfully validated"
- 4.9 เลือกปฏิทินที่ต้องการกำหนดให้มีการแจ้งเตือนผ่าน SMS
- 5. การกำหนดการแจ้งเตือน
  - 5.1 คลิกปุ่ม 🖃 ที่ปฏิทินที่ต้องการให้มีการแจ้งเตือนผ่าน Email และ SMS
  - 5.2 เลือกเมนู Edit Notification
  - 5.3 กำหนดการแจ้งเตือนที่ Tab Edit notification
  - 5.4 ระบุช่องทางที่ต้องการให้แจ้งเตือน สามารถเลือกการแจ้งเตือนได้ 3 ช่องทาง คือ Email (แจ้งเตือนผ่านจดหมายอิเล็กทรอนิกส์) SMS (แจ้งเตือนผ่าน SMS) และ Pop-up (แสดง หน้าต่างแจ้งเตือนเล็กๆ บนหน้าเว็บ) โดยกำหนดได้ว่าต้องการให้แจ้งเตือนก่อนเหตุการณ์ นัดหมายเท่าไร กำหนดได้ 4 ระดับ คือ แจ้งเตือนก่อนกี่<u>นาท</u>ี แจ้งเตือนก่อนกี่<u>ชั่วโมง</u> แจ้งเตือนก่อนกี่<u>วัน</u> และแจ้งเตือนก่อนกี่<u>สัปดาห์</u> จากตัวอย่างตามภาพกำหนดให้มีการ แจ้งเตือนผ่าน Email ก่อน 15 นาที และแจ้งเตือนผ่าน SMS ก่อน 10 นาที
  - 5.5 กำหนดเหตุการณ์ที่ต้องการให้แจ้งเตือนว่าเหตุการณ์ใดต้องการให้แจ้งเตือนผ่านช่องทางใด
    โดย click ☑ ที่ช่องทาง Email/SMS ที่ต้องการให้แจ้งเตือน ประกอบด้วย 4 เหตุการณ์ คือ
    1) เมื่อมีเหตุการณ์/นัดหมายใหม่เกิดขึ้น 2) เมื่อเหตุการณ์/นัดหมายมีการเปลี่ยนแปลง 3)
    เมื่อเหตุการณ์/นัดหมายถูกยกเลิก 4) เมื่อมีผู้ตอบรับ/ปฏิเสธการนัดหมาย
  - 5.6 กดปุ่ม Save เพื่อบันทึกการตั้งค่า

เอกสารประกอบการแลกเปลี่ยนเรียนรู้

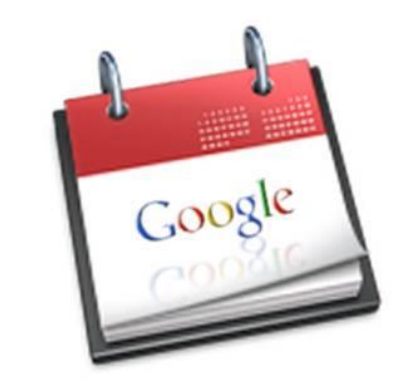

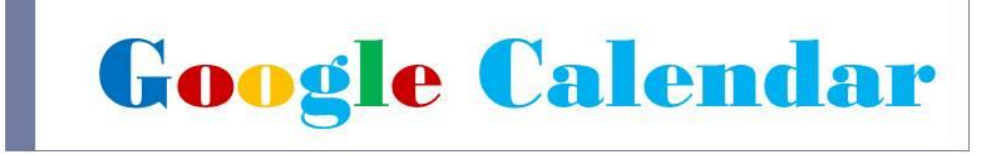

#### การประยุกด์ใช้ Google Calendar บน Smart Device

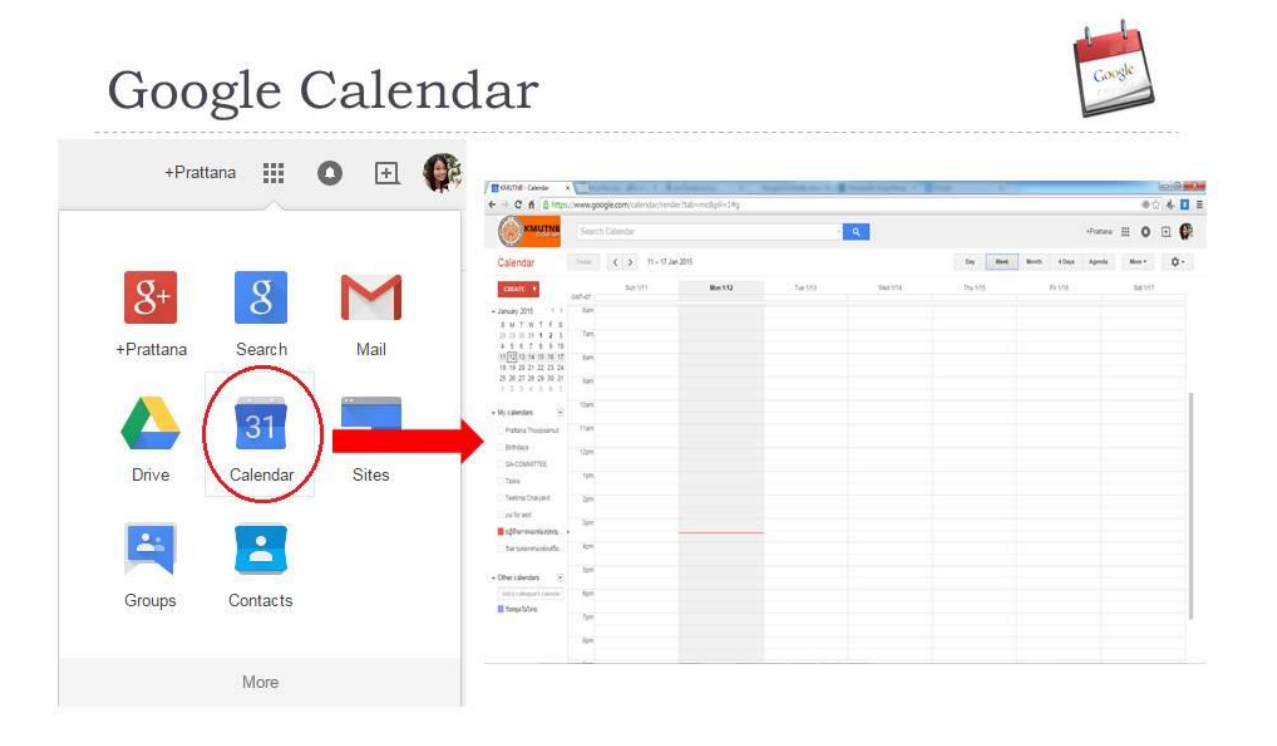

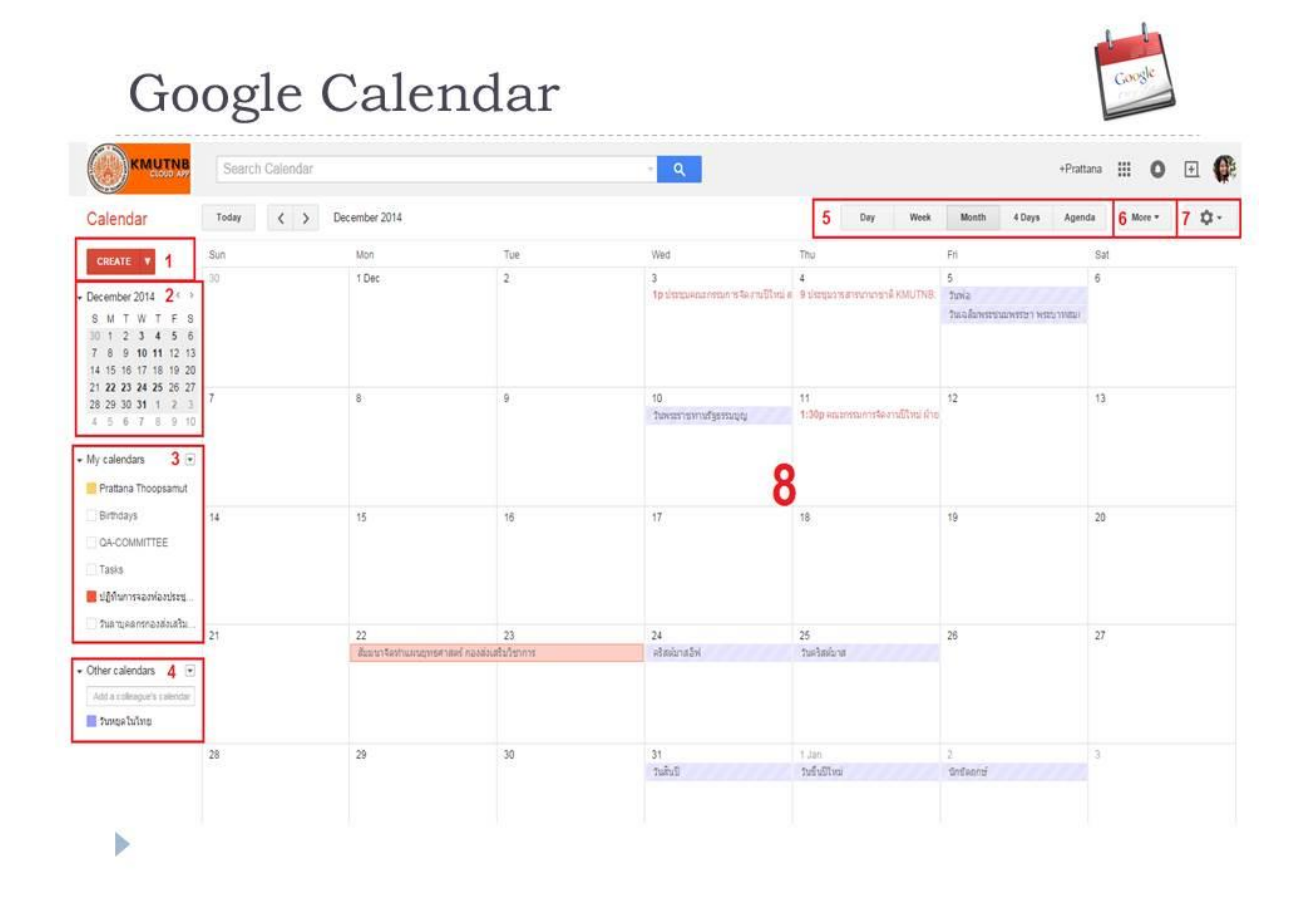

| KMUTNB                                                                                            | Search Calendar |                                            |                  | - Q                                   |                                       | +Prat                                        | tana III O 🕀 📢 |
|---------------------------------------------------------------------------------------------------|-----------------|--------------------------------------------|------------------|---------------------------------------|---------------------------------------|----------------------------------------------|----------------|
| Calendar                                                                                          | Today 🔇 🔉 De    | icember 2014                               |                  |                                       | Day Week                              | Month 4 Days Ager                            | ida More • 🗘 • |
|                                                                                                   | 1               | Mon                                        | Tue              | Wed                                   | Thu                                   | Fri                                          | Sat            |
| December 2014<br>S M T W T F S<br>30 1 2 3 4 5 6<br>7 8 9 10 11 12 13<br>14 15 16 17 18 19 20     | 3.              | 1 Dec                                      | 2                | 3<br>1 pประบุษณะกรรมการจิตงานปีไหน่ ส | 4<br>9 ประชุมวรรสารมายาลิ KMUTNE      | 5<br>วินพ่อ<br>วินธอสัมพระชายาพระกาพระกาพระก | 6              |
| 21 22 23 24 25 26 27<br>28 29 30 31 1 2 3<br>4 5 6 7 8 9 10<br>My calendars                       | 7.              | 8                                          | 9                | 10<br>วันพระการทานรัฐธรณบุญ           | 11<br>1:30p คณะกรรมการใสงานยู่ไหม่ ตั | 12                                           | 13             |
| Prattana Thoopsamut Birthdays QA-COMMITTEE Tasks Udifumnsautiastings                              | นุ่ม "          | Çreate"                                    | ูหรือ "สร้า      | ง,'' เพื่อสร้า                        | งูกิจกรรมล                            | งในปฏิทิน                                    | 20             |
| tuarqueanenasaisuatu       Other calendars       Add u columportu calendar       Toxique l'utimit | 21              | 22<br>เสียงาราจัดรักแรกปราชสาสตร์ ก่องส่งเ | 23<br>ສັນວິສາກາະ | 24<br>เชื่อต่อกสอีพ่                  | 25<br>วันตริสตนิเทศ                   | 26                                           | 27             |
|                                                                                                   | 28              | 29                                         | 30               | 31<br>tuliul                          | 1.3an<br>วันขึ้นโร้หม่                | 2<br>Onteonal                                | 3              |
|                                                                                                   |                 |                                            |                  |                                       |                                       |                                              |                |

|                                                                                                    |                                                    |                    |                       | -               |     |
|----------------------------------------------------------------------------------------------------|----------------------------------------------------|--------------------|-----------------------|-----------------|-----|
|                                                                                                    | Search Calendar                                    | - Q                |                       | +Prattana III O | Ð ( |
| Calendar                                                                                                    | Today < > Thursday, 4 Dec 2014                     |                    | Day Week Month 4 Days | Agenda More *   | ¢٠  |
|                                                                                                    | GMT+07<br>Sam                                      | Thursday 12/4      |                       |                 |     |
| S M T W T F S<br>30 1 2 3 4 5 6<br>7 8 9 10 11 12 13<br>14 15 16 17 18 19 20<br>21 22 23 24 25 26 27<br>28 29 30 31 1 7 3 | 🚰 2 ปฏิทินขนาดเล็ก เรียก                           | ดูกิจกรรมเป็นรายวั | ัน                    |                 |     |
| 4 5 6 7 8 9 10                                                                                                    | 9am 9 - 49<br>มีประมาณาระสาคมแกรกล์ KARUTNB: LIAST |                    |                       |                 |     |
| Prattana Thoopsamut                                                                                                    | 10am                                               |                    |                       |                 |     |
| Birthdays                                                                                                    | Itam                                               |                    |                       |                 |     |
| QA-COMMITTEE                                                                                                    | 12pm                                               |                    |                       |                 |     |
| 📕 ปฏิทินการจองห่องประชุ                                                                                                   | tpm                                                |                    |                       |                 |     |
| ิ วันสาขคลกรกองส่งเสริม                                                                                                   | 2pm                                                |                    |                       |                 |     |
| Other calendars 💽                                                                                                    | 3pm                                                |                    |                       |                 |     |
| Add a colleague's calendar                                                                                                | 4pm                                                |                    |                       |                 |     |
|                                                                                                    | 5pm                                                |                    |                       |                 |     |
|                                                                                                    | 6pm                                                |                    |                       |                 |     |
|                                                                                                    |                                                    |                    |                       |                 |     |

|     | ۱.  |     |
|-----|-----|-----|
| sle | 1   |     |
|     | 1   |     |
|     | sle | ske |

| Colondar                                                                                                    | Today ( ) D          | lecember 2014                   |                                        |                                             |                     | Dav Week              | Month 4 Dava                             | Acenta    | More * | ή. |
|----------------------------------------------------------------------------------------------------|----------------------|---------------------------------|----------------------------------------|---------------------------------------------|---------------------|-----------------------|------------------------------------------|-----------|--------|----|
| Calendal                                                                                                    |                      | 2010                            |                                        |                                             |                     |                       |                                          | - Annotes |        | ~  |
|                                                                                                    | Sun                  | Mon                             | Tue                                    | Wed                                         | Thu                 |                       | Fri                                      | Sa        | t:     |    |
| December 2014 C ><br>S M T W T F S<br>30 1 2 3 4 5 6<br>7 8 9 10 11 12 13<br>14 15 16 17 18 19 20                     | 20                   | 1 Dec                           | 2                                      | 3<br>1 p ประกูปออกมากรามการ จือ รามมีไหน่ ค | 4<br>9 595550794795 | กษาข่าลี KMUTNB;      | 5<br>วันพ่อ<br>วันเอมือพระขาอพระชา พระชา | 6<br>WEDI |        |    |
| 21 22 23 24 25 26 27<br>28 29 30 31 1 2 3<br>4 5 6 7 8 9 10                                                           | 7                    | 8                               | 9                                      | 10<br>วันพระราชหานรัฐธรรมนูญ                | 11<br>1:30p emznau  | การริดภาษ์มีไหม่ ผ้าย | 12                                       | 13        |        |    |
| Prattana Thoopsamut Birthdays OA-COMMITTEE                                                                            | <sup>1</sup> /- 9 al | 25000000                        | 15                                     | å 199 d                                     | 18                  |                       | 19                                       | 20        | 11     |    |
| Tasks<br>ปฏิทินการจองห่องประชุ                                                                                        |                      | ป็มหฏุดวุฬ                      | น แสดงราย                              | เชอปฏทนท                                    | เป็นเ               | จ้าของ                | )                                        |           |        |    |
| Tasis<br>Uğfurnsəsislərüsey<br>tuarquearsnəsislərüsey<br>Xher calendars<br>Add a colengaris calendar<br>Shaqə bulsina | 21                   | 22<br>สัยนาร์สร้านสนุทรราชส กอร | น แสดงราย<br><sup>23</sup><br>สมศักรรม | ขอปฏทนท<br><sup>24</sup><br>elasizabl       | 25<br>Tushniara     | จ้าของ                | 26                                       | 27        |        |    |

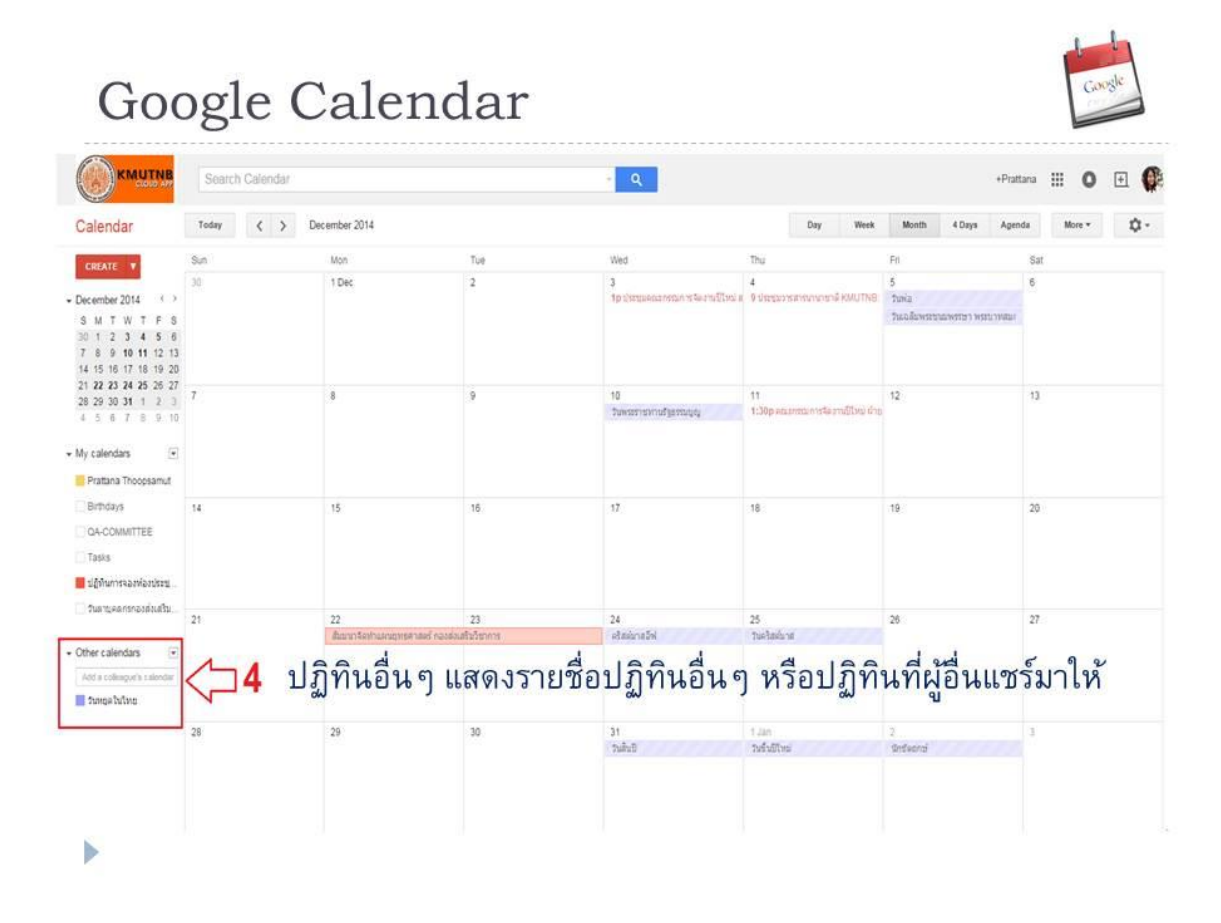

| 1  | 1   | 1 |   |
|----|-----|---|---|
| F. | 000 | c |   |
| 1  | _   | - | à |

| alendar                                                                                                    | Today ( > De                                                                                                    | ecember 2014 |             |                                      | Day Wee                             | ek Month 4 Days Age                          | nda More * 📮 |
|----------------------------------------------------------------------------------------------------|----------------------------------------------------------------------------------------------------|--------------|-------------|--------------------------------------|-------------------------------------|----------------------------------------------|--------------|
| CREATE V                                                                                                    | Sun                                                                                                    | Mon          | Tue         | Wed                                  | Thu                                 | Fil                                          | Sat          |
| acember 2014<br>M T W T F S<br>0 1 2 3 4 5 6<br>8 9 10 11 12 13<br>4 15 16 17 18 19 20                                                                                                    | 30                                                                                                    | 1 Dec        | 2           | 3<br>19 ประเทศสารรณการจัดราชปีโหน้ ค | 4<br>9 ประชุมวรสาหาราชาติ KMUT      | 5<br>วินาล<br>วินาลลิมพระรุณาพระรา พระบาทสมเ | 6            |
| 22         23         24         25         26         27           129         30         31         1         2         3         5         6         7         9         10           / calendars         Image: Calendars         Image: Calendars | 7                                                                                                    | 8            | 9           | 18<br>ວັນທະນະການການອົງແຕກແປນຢູ       | 11<br>1:30p ຄະນາກວ່າທາຣຳລະການນີ້ໄປນ | 12<br>616                                    | 13           |
| Brthdays<br>DA-COMMITTEE<br>Fasks<br>ស្ត្រីកំណាកទុកតរមតែរូបនេះម្ន                                                                                                    | 14                                                                                                    | 15           | 16          | .17                                  | 18                                  | 19                                           | 20           |
| วันสามุคลกรกองสังเสริม                                                                                                    | 21                                                                                                    | 22           | 23          | 24<br>abstracted                     | 25                                  | 26                                           | 27           |
| ver calendars 💿<br>Of a colleague's calendar<br>Stange bulling                                                                                                    | ⊐4 ปรู่</td <td>ฏิทินอื่นๆ เ</td> <td>เสดงรายชื่อ</td> <td>ปฏิทินอื่น ๆ</td> <td>) หรือปฏิ<i>ท</i>์</td> <td>าินที่ผู้อื่นแช</td> <td>ร์มาให้</td> | ฏิทินอื่นๆ เ | เสดงรายชื่อ | ปฏิทินอื่น ๆ                         | ) หรือปฏิ <i>ท</i> ์                | าินที่ผู้อื่นแช                              | ร์มาให้      |
|                                                                                                    | 28                                                                                                    | 29           | 30          | 31<br>Tuhô                           | 1.385<br>วิษร์ปมีโทย                | 2<br>Ondivertai                              | 3            |

Google Calendar KMUTNB Search Calendar ٩ +Prattana III O 主 🥵 ™ <> December 201ปรับเปลี่ยนมุมมองของปฏิทิน 5 More \* 🔯 \* Calendar Month 4 Days Agenda Day Mon 1 Dec Sun Fri Sa 4 2 + December 2014 ↔ วันพ่อ วันเอเงิมพระชนอพระษา พระบาทสม 
 December 2014
 C

 S
 M
 T
 W
 T
 F
 S

 30
 1
 2
 3
 4
 5
 S
 M
 T
 S
 M
 T
 F
 S
 M
 T
 M
 T
 S
 M
 T
 S
 M
 T
 S
 M
 T
 T
 S
 M
 T
 M
 T
 S
 M
 T
 T
 T
 M
 M
 T
 T
 T
 M
 T
 M
 T
 T
 T
 T
 M
 T
 T
 T
 T
 T
 T
 T
 T
 T
 T
 T
 T
 T
 T
 T
 T
 T
 T
 T
 T
 T
 T
 T
 T
 T
 T
 T
 T
 T
 T
 T
 T
 T
 T
 T
 T
 T
 T
 T
 T
 T
 T
 T
 T
 10 11 วิมพรสาสหารศักราชบิโหม่ ฝ่าย 12 13 • My calendars Fratana Thoopsamut Birthdays .14 15 17 18 QA-COMMITTEE Tasks 📕 ปฏิทินการจองพ่องประชุ ... รับสามุคลกรกองส่วนสริม \_\_\_\_\_21 22 23 สีนอายาจิตทำแบบสูงรสาสตร์ กองส่งเสริญังกการ 24 ครัสปนาสอีฟ 25 วันคริสต์มาส + Other calendars 💿 Add a colleague's calendar 📕 ວາກຊອໃນໃຫຍ 28 .29 30 31 ວັນສົນນີ 1 Jan วันขึ้นปีไหน่ นกรีมอากร์ 

| KMUTNE                                                                                                    | Search Calendar |                                     |                               | - Q                                           |                                            | +Pra                                     | atara 🏼 O 🛨 🕻 |
|----------------------------------------------------------------------------------------------------|-----------------|-------------------------------------|-------------------------------|-----------------------------------------------|--------------------------------------------|------------------------------------------|---------------|
| Calendar                                                                                                    | Today < >       | December 2014                       |                               |                                               | Day Week                                   | Month 4 Days 64                          | More • \$     |
| CREATE T                                                                                                    | Sun             | Mon                                 | Tue                           | Wed                                           | Thu                                        | Fn                                       | Sat Print     |
| December 2014 ()<br>S M T W T F S<br>30 1 2 3 4 5 6<br>7 8 9 10 11 12 13                                                                                                    | 30              | 1 Dec                               | 2                             | 3<br>Tip startpanzanistan in Sei eta Di via a | 4<br>9 ประชุมวารสารมากการาจั XMUTNB        | 5<br>วันคม<br>วันคมในพระระเทศรา พระบาทสม | 6 Refresh     |
| 14 15 16 17 18 19 20<br>21 22 23 24 25 26 27<br>28 29 30 31 1 2 3<br>4 5 6 7 8 9 10                                                                                                    | 7               | 8                                   | 9                             | 10<br>វ័រមកនៅនោកនៅថ្ងៃទទ័ពលូស្                | 11<br>1:30p ຄຸດແຫກສານກາງຈີຂອງແມ່ນີ້ໃຈແມ່ນແ | 12                                       | 13            |
| My calendars 💽                                                                                                    | ปุ่ม "М         | lore" ห                             | รือ <b>"เพิ่มเ</b> ติ:        | ม" สำหร <sup>ั</sup> บสั่งพิม                 | พ์ปฏิทินและ                                | ะรีเฟรชหน้า                              | ปฏิทินใหม่    |
| OA-COMMITTEE                                                                                                    | 14              | 15                                  | 16                            | 17                                            | 18                                         | 19                                       | 20            |
| <ul> <li>Tasks</li> <li>ปฏิทิษการจอกของประชุม</li> </ul>                                                                                                    |                 |                                     |                               |                                               |                                            |                                          |               |
| Tasks<br>ปฏิกับการจอกม่องประชุ<br>                                                                                                    | 21              | 22                                  | 23                            | 24                                            | 25                                         | 26                                       | 27            |
| Tasks       Ughumssenkentering       Tumissenkentering       Tumissenkentering       Other calendars       Other calendars       Act as calendars       Tumps tutting                                                                          | 21              | 22<br>Barty Castrangereart          | 23<br>สมรั กองส่งเสริมรับการ  | 24<br>straisvadel                             | 25<br>Tuelasizos                           | 26                                       | -27           |
| Tasks       stightumssamlastister,       tuantusamlastister,       tuantusamlastister,       tuantusamlastister,       tuantusamlastister,       tuantusamlastister,       Other calendars       Act a collegenes stamlar       Texres Tuttino | 21              | 22<br>Rate of Kasthanageria's<br>29 | 23<br>auf nasioafutronn<br>30 | 24<br>Matabada<br>31<br>Tuduti                | 25<br>Purbalans<br>1.Jan<br>Parladitou     | 28<br>2<br>Tentserré                     | 27.           |

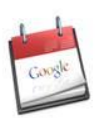

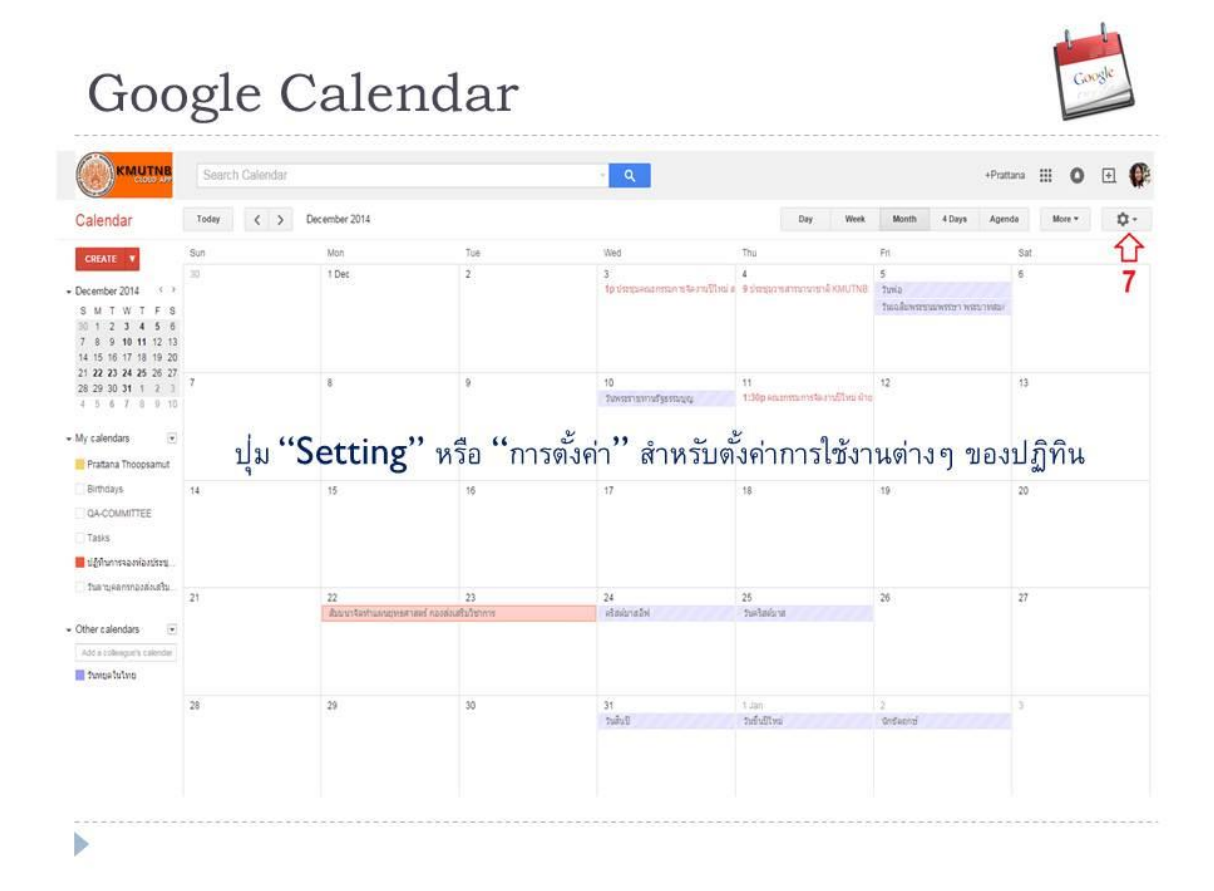

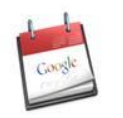

#### การสร้างปฏิทินใหม่

| CREATE     Sun     Mon       30     1 Dec       December 2014     <> |  |
|----------------------------------------------------------------------|--|
| 30 1 Dec                                                             |  |
| December 2014 < >                                                    |  |
|                                                                      |  |
| SMIWIFS                                                              |  |
| 30 1 2 3 4 5 6                                                       |  |
| 7 8 9 <b>10 11</b> 12 13                                             |  |
| 14 15 16 17 18 19 20                                                 |  |
| 21 22 23 24 25 26 27 7 8                                             |  |
| 4 5 6 7 8 9 10                                                       |  |
| Prattana Thoopsamu Create new calendar                               |  |
| Birthdays Settings                                                   |  |
| QA-COMMITTEE                                                         |  |
| Tasks                                                                |  |
|                                                                      |  |
| ปฏิทินการจองห้องประชุ                                                |  |
|                                                                      |  |

# Google

## Google Calendar

#### การสร้างปฏิทินใหม่

#### Create New Calendar

| Annacation: KNUTTNB  Craption:  Craption:  Craption:  Craption:  Craption:  Craption:  Country: Thaliand (taxa)  Country: Thaliand (taxa)  Country: Thaliand (taxa)  Country: Thaliand (taxa)  Country: Thaliand (taxa)  Country: Thaliand (taxa)  Country: Thaliand (taxa)  Country: Thaliand (taxa)  Country: Thaliand (taxa)  Country: Thaliand (taxa)  Country: Country: Countr |        |
|----------------------------------------------------------------------------------------------------|--------|
| seription:     NULL IN B       scription: <ul> <li>g and Samp Samp Samp Samp Samp Samp Samp Samp</li></ul>                                                                                                    |        |
| scription: <ul> <li>g a San Francisco" or "London" or "LK". Specifying a general location will help people find events on your calendar (if it's public)</li> <li>endar Time Zone:</li> <li>ase finit select a country is balenche right sel of time zones.</li> <li>Country:</li> <li>Thatland Chara)</li> <li>(choose a different country to see other time zones.)</li> <li>Nove select a time zone:</li> <li>(diff. 107 200) Bangliok</li> <li>Display all time zones.</li> </ul> <li>Share this calendar with others Likitin more             <ul> <li>Share this calendar with everyone in the organisation KMUTINB</li> <li>See and were cotality.</li> </ul> </li> <li>Share this calendar with everyone in the organisation KMUTINB See all evert ostality.</li>                                                                                                    |        |
| cabor:     e g 'Sam Francisco' or 'London' or 'LC'. Specifying a general location will help people find events on your calendar (if it's youbic)       kedar Time Zone:     Country:       ase first select a country to select the right set of time zones.     Country:       Country:     Thailand (Suis)        • (choose a different country to see other time zones).       Now select a time zone:     Country:       Male this calendar with others Learn more     See only therbury (not orization)       Share this calendar with everyone in the organisation KMUTINB     See an event dotalis                                                                                                    |        |
| And at Time Zone:       Country:       Thailand (tsig)       •) (choose a different country to see other time zones).         as find teletical accountry to see other time zones.       Now select a time zone.       •) (choose a different country to see other time zones).         Share this calendar with others Learn more       •) (choose a different country to see other time zones).         Make this calendar with others Learn more       See only therbury (not origits). •)         Share this calendar with everyone in the organisation KMUTHB       See all overt dotails. •)         are with specific people                                                                                                    |        |
| are fint select a county to select the right set of time zones. To Now select a time zone: ((GMT+07:00) Banglois •) © Display at time zones  Share this calendar with others Learn more  Make this calendar with everyone in the organisation KMUTNB See all event dotails •  are with specific people                                                                                                    |        |
| Share this calendar with others Learn more Maie this calendar public See only freebusy (hold details) Share this calendar with everyone in the organisation KMUTNB (See all event details                                                                                                    |        |
| Maile this salendar public See only freebury (fride details)   Share this calendar with everyone in the organisation KMUTNB See all event details  Thate with specific people                                                                                                    |        |
| Share this calendar with everyone in the organisation KMUTNB See all event dutalis                                                                                                    |        |
| hare with specific people                                                                                                    |        |
|                                                                                                    |        |
| rson Permission Settings R                                                                                                    | Remove |
| See all event Setals 🔹                                                                                                    |        |
| attana 18/09 Amutrib ac.th Maine changes AND manage sharing" access to all calendars in the domain. Maine changes AND manage sharing                                                                                                    |        |
| Back to calendar Create Calendar Cancel                                                                                                    |        |

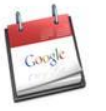

### Google Calendar

#### การกำหนดการใช้งานปฏิทินร่วมกัน

|                |               |                                                                       | Cos all quant d                     | ata la |     | Add Damon | 2 |        |
|----------------|---------------|-----------------------------------------------------------------------|-------------------------------------|--------|-----|-----------|---|--------|
| Share with spe | ecific people | แซร์รายบุคคล/แซร์กลุ่มบุคคล                                           | Permission Se                       | tings  |     |           |   | Remove |
|                | Share         | this calendar with everyone in the organisation $\ensuremath{KMUTNB}$ | See all event details               |        |     |           |   |        |
|                | Make          | this calendar public                                                  | See only free/busy (hide details) 🔻 | 1      |     |           |   |        |
|                | Share th      | is calendar with others Learn more ดังเป็นปฏิท                        | ่นสาธารณะ/แชร์ให้กับทุกค            | นในK   | NUT | NB        |   |        |

#### Permission Settings

- 1. Make changes AND manage sharing เป็นเจ้าของปฏิทินร่วมกัน
- 2. Make changes to events เพิ่ม/แก้ไขกิจกรรมของปฏิทินได้
- 3. See all meet details ดูรายละเอียดกิจกรรมได้
- 4. See only free/busy (hide details) ดูสถานะว่าง/ไม่ว่าง โดยไม่เห็นรายละเอียดกิจกรรม

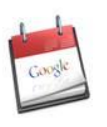

#### การเพิ่มกิจกรรมลงในปฏิทิน

| 14 |                     | 15<br>2p ประชุมคณะกรรมการบริหารกองกลา                          | 16                             | 17                    |
|----|---------------------|----------------------------------------------------------------|--------------------------------|-----------------------|
|    | Event   Ta<br>When: | sk<br>Thu, 29 January                                          | ×                              |                       |
| 21 | What:               | ประชุมคณะกรรมการพัฒนาระบบสาร<br>e.g. 7 p.m. Dinner at Pancho's | สนเทศเพื่องาน 🛑 1. กระ         | เกฬุวข้อ              |
|    | Calendar.           | Prattana Thoopsamut                                            | 1<br>นีที่ต้องการระบรายละเอียง | ุปฏิทิน<br>ลเพิ่มเติม |
| 28 | 3. สร้างที          | า้ารรม                                                         | 30                             | 31                    |
|    |                     |                                                                |                                |                       |
|    |                     |                                                                |                                |                       |

### Google Calendar

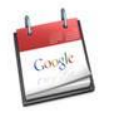

#### การแก้ไขกิจกรรม 1 SAVE Discard 2 ประชุมคณะกรรมการพัฒนาระบบสารสนเทศเพื่องาน.. 1/29/2015 10:00am to 11:00am 1/29/2015 3 🛛 All day 📋 Repeat. Event details Find a time Where ห้องประชุมกองส่งเสริมวิชาการ ชั้น 9 ห้อง 905 อาคารเอนกประสงค์ 4 Video call Add video call Calendar Prattana Thoopsamut • Description ประชุมคณะกรรมการพัฒนาระบบสารสนเทศเพื่องาน......ครั้งที่ 1/2558 Attachment 📑 รายงานการประชุมครั้งที่ 1/2557 × 5 W หนังสือเชิญประชุม.docx Make sure that the guests have permission to access the attached files. Learn more Add another attachment Event colour 🛛 🛛 📰 📰 📰 📰 📰 📰 📰 6 Notifications Pop-up • 10 minutes • × Add a notification Show me as Available Busy Visibility Calendar default Public Private

- 1. ประกอบด้วยปุ่ม "ย้อนกลับ", "บันทึก" และ "ยกเลิก"
- 2. กำหนดชื่อหัวข้อกิจกรรม
- 3. ระบุวัน และระยะเวลา
- 4. Where: กำหนดสถานที่
- Video call: เพิ่มการโทรแบบวีดีโอ Calendar: ระบุปฏิทิน
  - Description: เพิ่มรายละเอียดของกิจกรรม
- 5. แนบไฟล์ประกอบกิจกรรม
- Event colour: กำหนดสีของกิจกรรมที่แสดงบนปฏิทิน Notifications: กำหนดรูปแบบการแจ้งเตือนและเวลา
  - ทั้งหมด 3 รูปแบบ คือ Pop-up, SMS, Email Show me as: กำหนดสถานะเมื่อมีกิจกรรมอื่นๆ ข้อนเข้ามา Visibility: กำหนดการมองเห็นของกิจกรรม

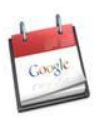

#### การนัดหมาย/การเชิญเข้าร่วมประชุม

| xxxx@op.kmutnb.ac.th                         |                                               |
|----------------------------------------------|-----------------------------------------------|
| Add                                          |                                               |
| Click the 👤 icons below to mark as optional. |                                               |
| Guests                                       |                                               |
| Yes: 0, Maybe: 0, No: 0, Awaiting: 0         | Send invitations?                             |
| Prattana Thoopsamut                          | ×                                             |
| Nattapon Chumdee                             | Would you like to send invitations to guests? |
| 😐 🕨 aed-group                                | X Sand Da not cand                            |
| Suggested times                              | Sena Do not sena                              |
| Guests can                                   |                                               |
| modify event                                 |                                               |
| <ul> <li>invite others</li> </ul>            |                                               |
| see guest list                               |                                               |

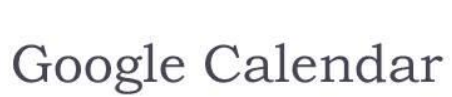

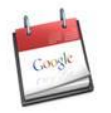

#### การนัดหมาย/การเชิญเข้าร่วมประชุม

| uests | 🖂 Email guests | Enter the m | essage that you would like to send to the guests of this event.                                                                                              |
|-------|----------------|-------------|----------------------------------------------------------------------------------------------------|
|       | 100 A          | To:         | Awaiting response (2)                                                                                                    |
|       |                |             | "aed-group" <aed-group@op.kmutnb.ac.th>, "Nattapon Chumdee"<br/><nattapon.c@tgde.kmutnb.ac.th>,  </nattapon.c@tgde.kmutnb.ac.th></aed-group@op.kmutnb.ac.th> |
|       |                | Subject:    | [Update] ประชุมคณะกรรมการพัฒนาระบบสารสนเทศเพื่องาน                                                                                                    |
|       |                | Message:    | เรียนเชิญเข้าร่วมประชุมคณะกรรมการพัฒนาระบบสารสนเทศเพื่องาน                                                                                                   |
|       |                |             | Note: Event information will be included in the message.                                                                                                    |
|       |                | Send D      | o not send                                                                                                    |

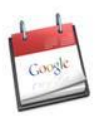

#### การตอบรับ/ปฏิเสธการนัดหมายผ่าน Email

Invitation: ประชุมคณะกรรมการพัฒนาระบบสารสนเทศเพื่องาน....... @ Thu 29 Jan 2015 10am - 11am (PRATTANA THOOPSAMUT) 👼 🖻

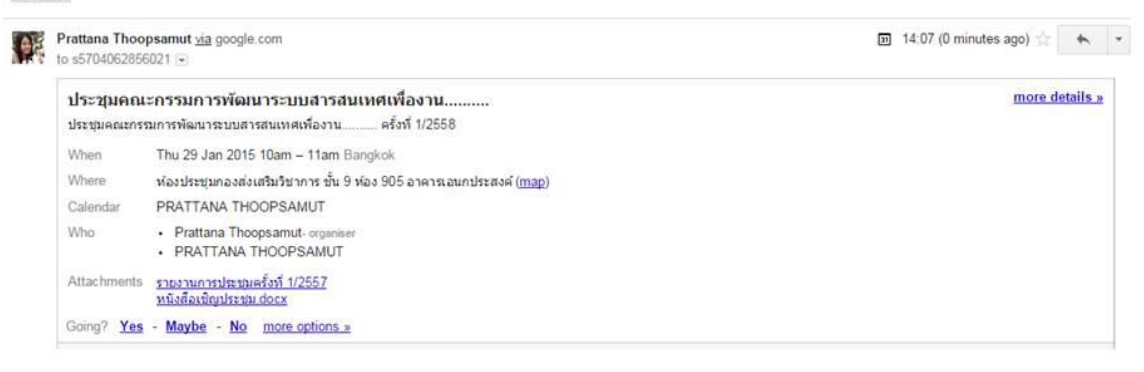

▶

### Google Calendar

b

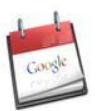

การตอบรับ/ปฏิเสธการนัดหมายผ่านปฏิทิน

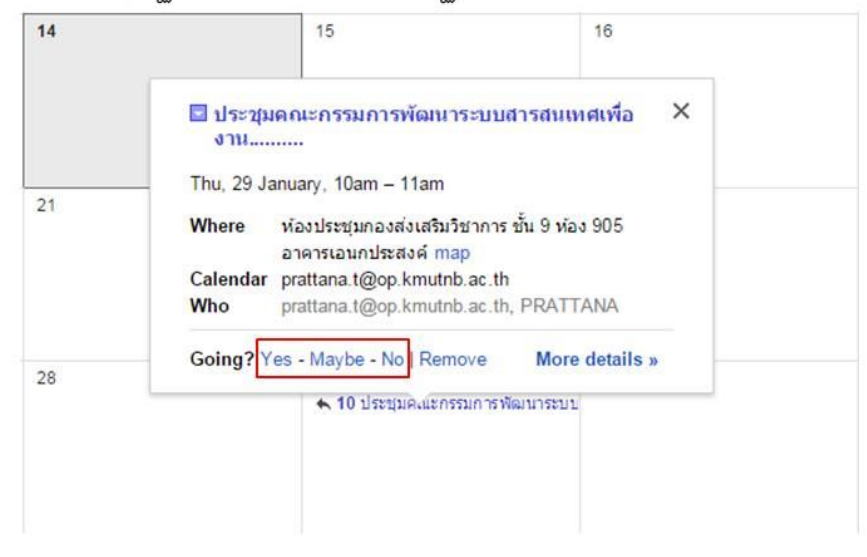

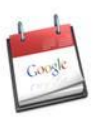

การตอบรับ/ปฏิเสธการนัดหมายผ่านปฏิทิน

#### ระบุรายละเอียดเพิ่มเติม

|         | ประชุมค<br>งาน                            | ณะกรรมการพัฒนาระบบสา<br>                                                                                                    | รสนเทศเพื่อ ×           |  |
|---------|-------------------------------------------|----------------------------------------------------------------------------------------------------|-------------------------|--|
| 21      | Thu, 29 Jan<br>Where<br>Calendar p<br>Who | uary, 10am – 11am<br>ถืองประชุมกองส่งเสริมวิชาการ ขั้<br>อาคารเอนกประสงค์ map<br>wattana.t@op.kmutnb.ac.th<br>irattana.t@op.kmutnb.ac.th. | и 9 мая 905<br>РКАТТАНА |  |
| 28      | Going? Ye                                 | s - Maybe - No   Remove<br>🛧 10 ประชุมคลเยกรรมการพัฒ                                                                                      | More details »          |  |
| oina? 🔘 | Yes + que                                 | sts ติดภารกิจ                                                                                                    | Ļ                       |  |
| 0       | Maybe                                     |                                                                                                    |                         |  |

### Google Calendar

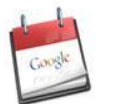

#### การตั้งค่าการแจ้งเตือนผ่าน SMS

| Displi<br>Ci<br>Ci     | ay Density:<br>omfortable          |  |                                                                                                    |                                                                                                    |  |
|------------------------|------------------------------------|--|----------------------------------------------------------------------------------------------------|----------------------------------------------------------------------------------------------------|--|
|                        | omfortable                         |  |                                                                                                    |                                                                                                    |  |
|                        | osv                                |  | Search Calendar                                                                                                    | - Q                                                                                                    |  |
| C                      | ompact                             |  | Calendar Settings<br>General Calendars Mobile Setup Labs                                                                                                   |                                                                                                    |  |
| S                      | ettings                            |  | Back to calendar Save Cancel                                                                                                    |                                                                                                    |  |
| H                      | elp                                |  | Google Calendar can notify you by SMS about your events.<br>To get started, enter your country and phone number. Google doesn't charge for sending SMS, bu | t your <u>operator</u> might.                                                                                                   |  |
| La                     | abs                                |  | Status:<br>Why haven't inceived my vertication code?                                                                                                    | Phone number successfully validated.     Enter a new phone number and operator to change where your SMS notifications are sent. |  |
| 0                      | Offline<br>Svac with mobile device |  | Country:                                                                                                    | Thaland (Isto)                                                                                                    |  |
| Cylic marinosic device |                                    |  | Telephone number:                                                                                                    | DEGXXXXXXXX Send verification code                                                                                              |  |
|                        |                                    |  | Verification code:<br>Please enter the verification code sent to your phone                                                                                | xxxxxxx Frish setup                                                                                                    |  |
|                        |                                    |  | You can also sync Google Calendar with your mobile phone or tablet. Learn more                                                                             |                                                                                                    |  |
|                        |                                    |  | « Back to calendar Save Cancel                                                                                                    |                                                                                                    |  |

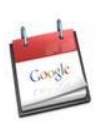

#### การตั้งค่าการแจ้งเตือนผ่าน SMS

- กรอกเบอร์โทรศัพท์
- กดปุ่ม "Send notification code" สักครู่จะได้รับ SMS จาก Google มีข้อความเช่น "Your Google Calendar verification code is xxxxxx (ตัวเลข 6 ตัว)"
- กรอกตัวเลข Verification code ลงในช่อง รหัสยืนยัน จากนั้นคลิก "Finish setup"
- สักครู่จะได้รับ e-mail ยืนยันจาก Google มีข้อความเช่น "Your device at xxxxxxx has been verified". To stop visit google.com/calendar"
- 🕨 สังเกตว่าบริเวณแสดงสถานะ จะเป็นสีเขียวระบุว่า "Phone number successfully validated"

### Google Calendar

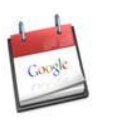

การใช้งาน Google Calendar บน Mobile Device

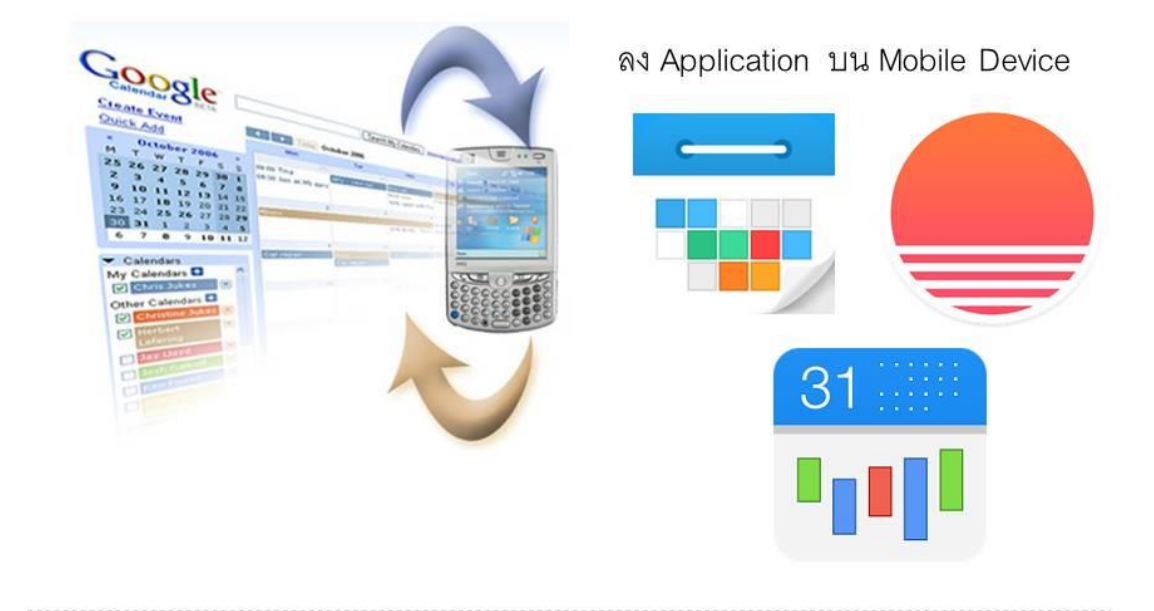

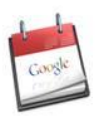

การใช้งาน Google Calendar บน Mobile Device

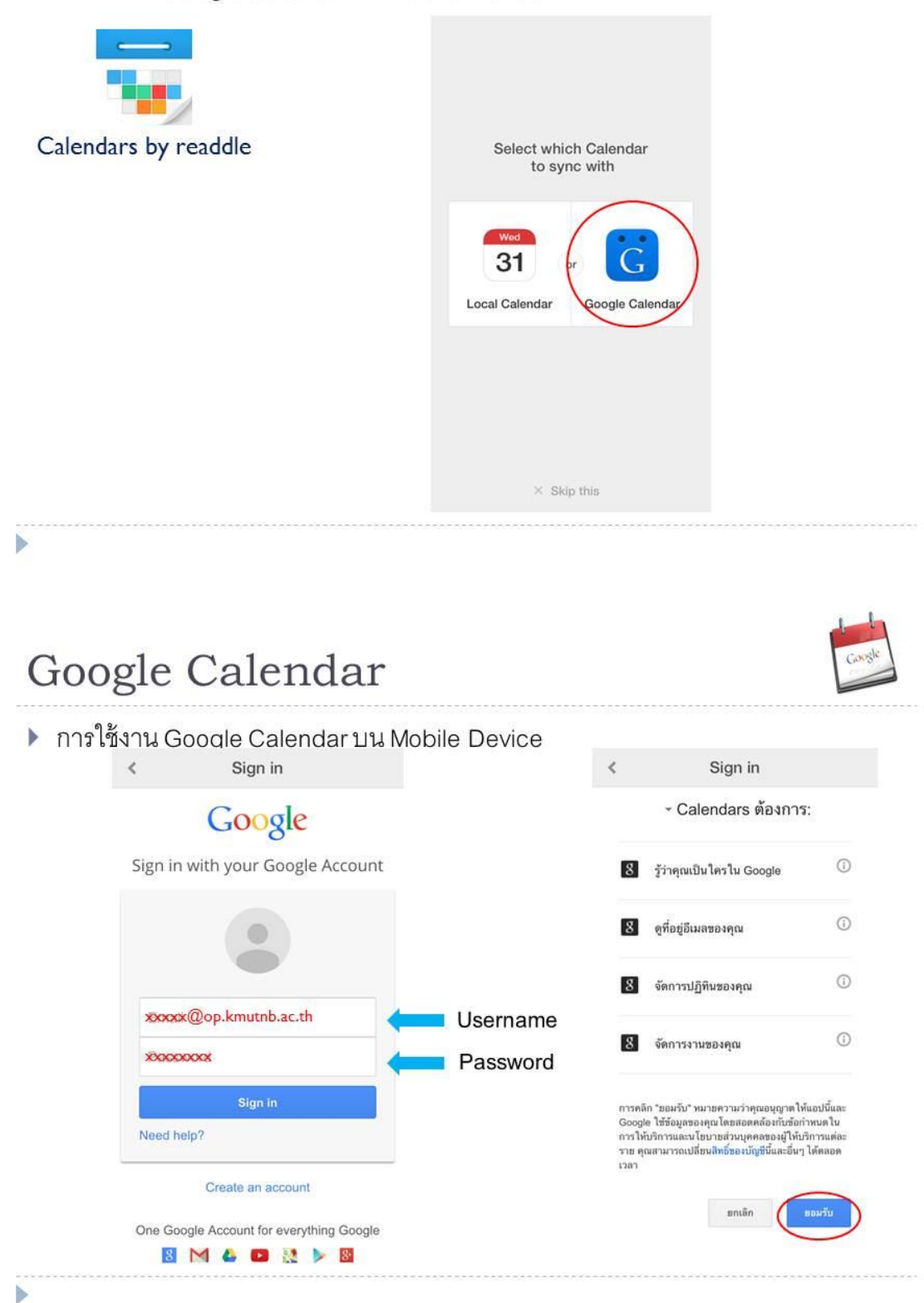

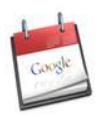

#### 🕨 การใช้งาน Google Calendar บน Mobile Device

| 14 ม.ค. 2558<br>วันพุธ | ≡ (+) < | 🛑 เพิ่มกิจกรรม | •••• dtac      | E 14:59                        | ō    |
|------------------------|---------|----------------|----------------|--------------------------------|------|
| 7.00                   |         |                | ×              | Calendars                      |      |
| 8.00                   |         |                |                | Google                         | Ca   |
| 9.00                   |         |                | Hide           | all calendars                  |      |
| 10 <sup>.00</sup>      |         |                | prat           | tana.t@op.kmutnb.ac.th         | E    |
| 44.00                  |         |                | O QA-          | COMMITTEE                      |      |
| 11                     |         |                | ปฏิที<br>วิชาเ | นการจองห้องประชุมกองส่ง<br>การ | งเสร |
| 12.00                  |         |                | 🔵 วันล         | าบุคลกรกองส่งเสริมวิชากา       | 5    |
| 13.00                  |         |                | Birtl          | ndays                          |      |
| 14.00                  |         |                | 🥥 วันห         | ยุดในไทย                       |      |
| 14:59                  |         |                |                |                                |      |
| 222                    |         |                | Chaur da       |                                |      |

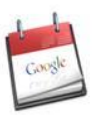

| . +      | ×             | 15 29                       | Save            |                         |
|----------|---------------|-----------------------------|-----------------|-------------------------|
| มกิจกรรม | ประชุมคถ      | นะกรรมการ                   |                 |                         |
|          | Today<br>17:0 | y, 14 ม.ค. Today<br>00 18:0 | /, 14 ม.ค.<br>0 |                         |
|          | 🥥 pratta      | ana.t@op.kmutnb.ac.th       | >               | ระบุปฏิทิน              |
|          | 🔺 Alert       | 15 min before               | ×               | กำหนดการแจ้งเตือน       |
|          | 🔘 ห้องป       | ระชุมกองส่งเสริมวิชาการ     | ×               | ระบุลถานที่             |
|          | 🗐 ประชุง      | มครั้งที่ 1/2558            | ×               | ระบุรายละเอียดเพิ่มเติม |
|          | ç             | Þ                           | ۵.              |                         |
|          |               | More                        |                 |                         |
|          |               |                             |                 |                         |